# 中国教师资格网 教师资格认定申请人 使 用 手 册

## 版权所有:中国教师资格网

电话: 010-56761296

E-mail: jszgwb@163.com

| 版本     | 更新日期     | 更新内容                                |
|--------|----------|-------------------------------------|
| V1.0.0 | 2023年7月  | 创建手册,包含个人信息中心及认定报名功能及流程说明。          |
| V2.0.0 | 2024年1月  | 应学信网要求,更新学历及学籍信息的核验方式,由"学信网" app 扫码 |
|        |          | 授权本网站获取学历或学籍的具体信息。                  |
| V3.0.0 | 2024年3月  | 功能升级,完善全程网办相关功能,参与全程网办的申请人必须在报名     |
|        |          | 过程中提前准备好所需材料,否则将无法完成报名。             |
| V3.1.0 | 2024年10月 | 更新手册部分截图及功能描述,无功能使用变化。              |
| V4.0.0 | 2025年3月  | 更新内容:                               |
|        |          | ①修改个人身份信息增加了申报信息状态的校验,存在正在审批的报名     |
|        |          | 信息,不可修改成功;                          |
|        |          | ②实名核验增加了申报信息状态的校验,存在正在审批的报名信息,不     |
|        |          | 可修改成功;                              |
|        |          | ③修改手机号码增加了申报信息状态的校验,存在正在审批的报名信息     |
|        |          | 时,手机号不更新至报名信息中,但仍可使用新手机号找回密码;       |
|        |          | ④修改全程网办材料功能融入修改报名信息中,不再设置独立的全程网     |
|        |          | 办材料入口:                              |
|        |          | ⑤申请人的网报计划发生变化后,需要更新确认方式和证书领取方式相     |
|        |          | 关信息。                                |

2 / 33

# 1. 访问网站

## 1.1.访问网站

申请人访问中国教师资格网(https://www.jszg.edu.cn),将看到中国教师资格网首页 如下图。因各浏览器兼容适配问题,建议您使用<mark>谷歌浏览器</mark>或 360 安全浏览器的极速模式</mark>进 行后续操作。

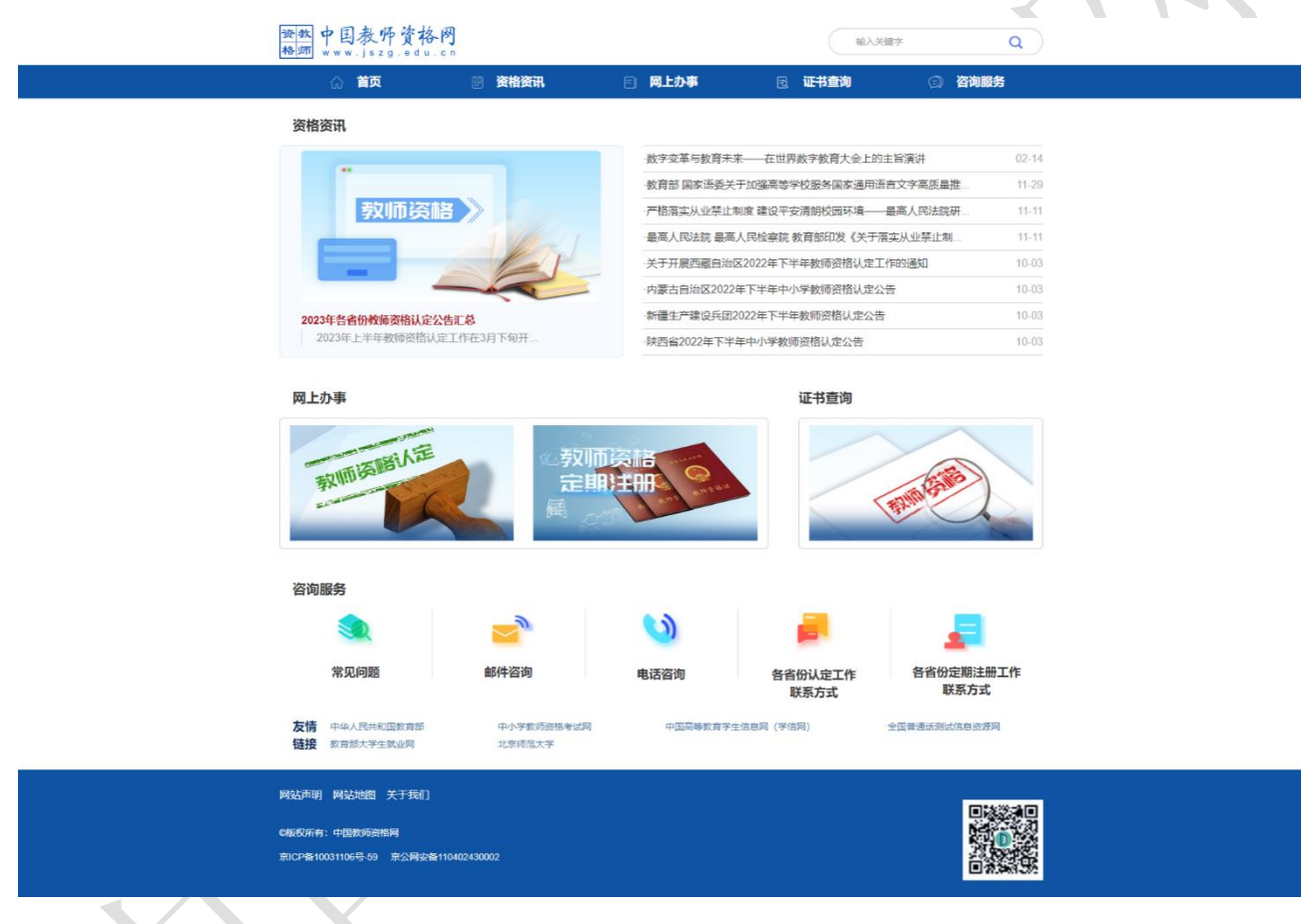

如有本手册无法解决的问题,请参照网站首页导航栏"咨询服务"栏目中的"常见问题" 相关说明解决,也可通过"邮件咨询"或者"电话咨询"的方式寻求帮助。

## 1.1.1.业务入口

教师资格认定申请人需通过"中国教师资格网"-"网上办事"-【在线办理】入口登录, 进入系统办理教师资格认定业务。

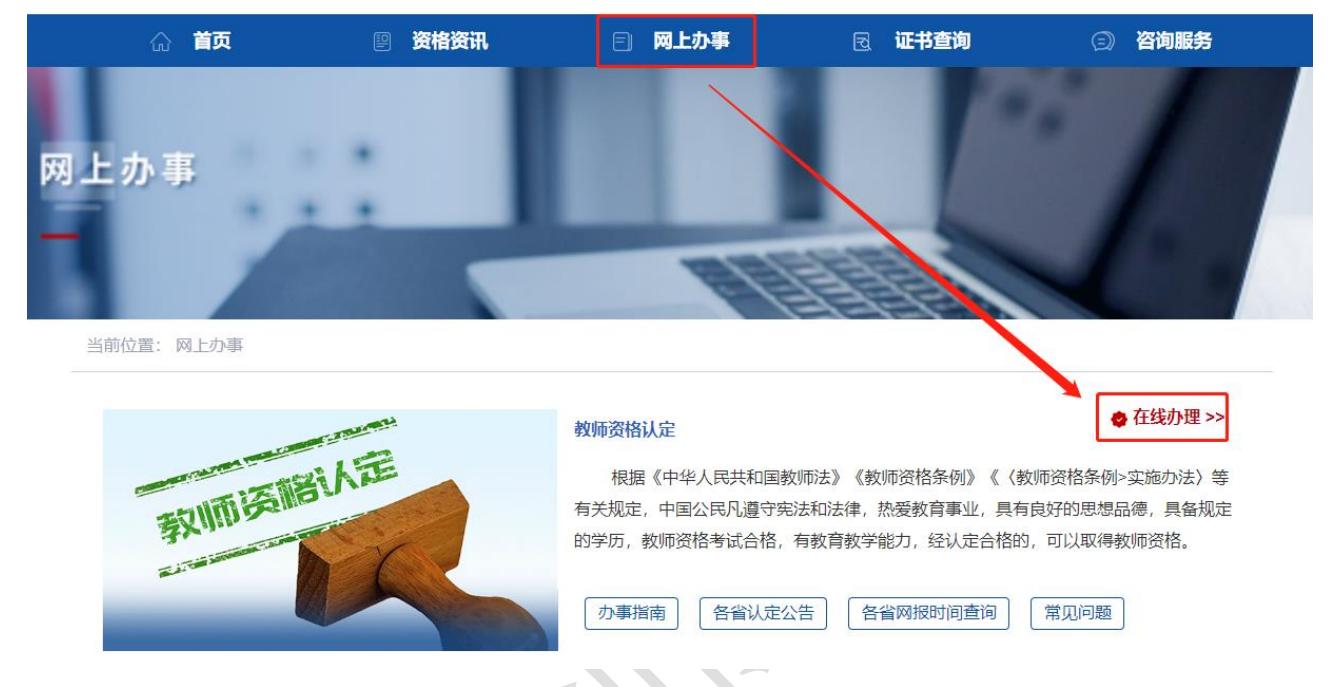

请注意:通过"教师资格认定"和"中小学教师资格定期注册"两个入口注册的账号信 息可以通用,办理不同的业务需要通过相应的入口进入办理,可根据登录页面业务办理标识 判断入口是否正确,避免因入口错误导致无法办理业务的情况。

|                   | 读 教 欢迎<br>格 师 | 使用中国教师资格网<br><sub>认定登录入口</sub> |  |
|-------------------|---------------|--------------------------------|--|
|                   | ♣ 请填写有效身份证件号码 | 3                              |  |
|                   | ▲ 请输入密码       | Ø                              |  |
|                   | < <b>●</b> ►  | 向右拖动滑块填充拼图                     |  |
| $\langle \rangle$ | 返回主页          | 忘记密码                           |  |
|                   |               | 登录                             |  |
|                   | 还没有账号吗? 注册    | 教育部账号登录                        |  |

1.2.申请人账号

#### 1.1.2. 账号注册

账号注册、登录和实名核验的操作方法,请参考《申请人账号注册登录使用手册》。

如果遇到忘记密码的情况,申请人可点击【登录】按钮右上方的【忘记密码】按钮,进入密码重置界面。具体操作方法请参考《申请人账号注册登录使用手册》。

## 1.1.3. 账号登录

在登录页面,申请人正确填写注册的账号(证件号码)和密码,拖动滑块补全拼图验证码,点击【登录】按钮完成登录。"输入密码"右侧 Ø 图标为不显示密码输入内容,点击后将图标切换为 ,则显示密码输入内容。

| 愛教 次迎使用中<br>務 」 の<br>以定登录2                                                                                                    | 国教师资格网<br>□                                            | 资数<br>物质<br>认定登录入口                                                                                                    | 师资格网                                                                                                    |
|----------------------------------------------------------------------------------------------------|--------------------------------------------------------|----------------------------------------------------------------------------------------------------|----------------------------------------------------------------------------------------------------|
| 请填写有效身份证件号码                                                                                                    |                                                        | 请填写有效身份证件号码                                                                                                    |                                                                                                    |
| <b>a</b>                                                                                                    | Ø                                                      | 123                                                                                                    | 0                                                                                                    |
| ◆●▶ 向右拖动滑机                                                                                                    | 央填充拼图                                                  | ▲●▶ 向右拖动滑块填充                                                                                                    | 拼图                                                                                                    |
| 返回主页                                                                                                    | 忘记密码                                                   | 返回主页                                                                                                    | 忘记密码                                                                                                    |
| <b>東 登</b>                                                                                                    |                                                        | 東登                                                                                                    |                                                                                                    |
| 还没有账号吗? 注册                                                                                                    | 教育部账号登录                                                | 还没有账号吗? 注册                                                                                                    | 教育部账号登录                                                                                                    |
| <ol> <li>首次使用會请先注册,注册成功后再登录系统办理相关业务。</li> <li>如论已有教育部练—身份认证平台乐号,请通过上方链接,在家<br/>爱丁面进行登录,而后将自动跳转回半网站。</li> <li>建议使用谷家训览器。</li> <li>认定及走期注册登录入口所办理的业务不同,但所注册的账号通</li> </ol> | 中国数师资格网公众号<br>同款条号型 回动法证目<br>用。 回为未识 回入会 33<br>订阅号 服务号 | <ol> <li>首次使用者请先注册,注册成功店再登录系统办理相关业务。</li> <li>如包己有教育首除——曼伯认证平台账号,请通过上方链接,在教育部院<br/>贯立面进行登录,而后给自动跳转回本网站。</li> <li>建心型中含物过度混.</li> <li>建心型中含物过度混.</li> <li>认定及走期注册登录入口所办理的业务不同,但所注册的除号通用。</li> </ol> | 中国教师资格网公众号<br>日本200 日本200 日本200<br>日本200 日本200<br>日本200 日本200<br>日本200<br>日<br>日本200<br>日本200<br>日<br>日本200<br>日<br>日本200<br>日<br>日本200<br>日<br>日本200<br>日<br>日本200<br>日<br>日本200<br>日<br>日<br>日<br>日<br>日<br>日<br>日<br>日<br>日<br>日<br>日<br>日<br>日<br>日<br>日<br>日<br>日<br>日 |
|                                                                                                    |                                                        | ©版权所有:中国教师资格网 奈公网安备110402430002号                                                                                                    |                                                                                                    |

注意:如遇报名高峰期,本网站将进行访问流量控制保证报名的正常进行,请不要着急,可在认定机构的网报时间范围内错峰报名,本网站24小时开启。如下图:

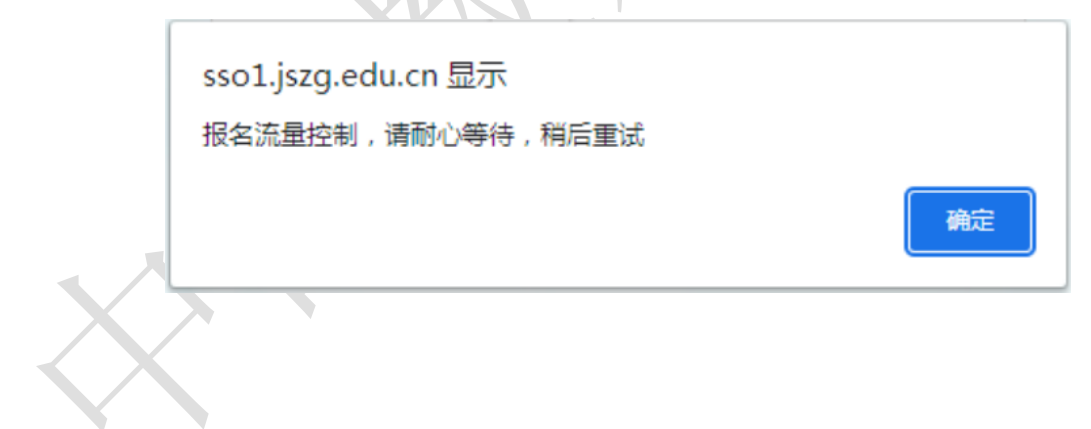

# 2. 个人信息中心

## 2.1.个人身份信息

修改个人身份信息

## 2.1.1.修改个人身份信息

修改索码

修改手机是码

姓名如发生变化,请前往"实名核验"功能进行修改。

**证件类型和证件号码**是账号登录的唯一主体,不可修改,如证件号码已发生变化,请重 新注册账号登录,不可再使用旧证件号码进行业务办理。

**性别、出生日期**不支持修改,如有错误,请参照"中国教师资格网"-"咨询服务"-"常见问题"-"5. 个人身份信息补充、修改等问题"解决。

证件有效时间段及有效具体日期修改成功后将自动更新至实名核验页面。

**安全邮箱和手机号**请在业务办理前保持正确无误,以防信息错误导致无法及时联系或无法找回密码等情况,手机号如需修改,请前往"修改手机号码"功能操作。

注意:为避免出现申报材料与审批信息不一致的情况,报名成功后,系统将根据申报信息状态限制是否可修改,申报信息正在审批中的将不允许修改个人身份信息。如需修改个人身份信息,请尽量在认定申报前完成修改。

| *身份证件类型:     | 身份证 🔹               | 同時際点         |
|--------------|---------------------|--------------|
| *身份证件号码:     | 37********3X        |              |
| *姓 名:        | 周会金                 |              |
| *性别:         | 男                   | Patrick      |
| *出生日期:       | © 1981-06-13        |              |
| *民 族:        | <b>憲</b> 族          | 请关注中国教师资格网服务 |
| *身份证件有效时间段:〇 | 5年 〇 10年 🖲 20年 〇 长期 | 可在个人中心中绑定帐:  |
| *身份证件有效开始日期: | © 2025-03-02        |              |
| *身份证件有效截止日期: | 2045-03-02          |              |
|              |                     |              |
| *安全邮箱:       | 14752799412@163.com |              |

## 2.1.2. 实名核验

业务办理前请确保姓名与现持有的身份证件一致,如姓名已发生变化,需在本功能完成 修改后重新进行实名核验,显示红字"提示:实名核验成功。"后才可使用现用名办理业务, 如无法实名核验通过,信息将保留曾用名,请按照右侧提示信息操作,如仍无法通过,请参 照"中国教师资格网"-"咨询服务"-"常见问题"-"4.实名核验相关问题"解决。

本页面不支持证件有效日期的修改,如需修改,请前往"修改个人身份信息"功能操作。 姓名中含有•的少数民族申请人,请使用该页面提供的【姓名间隔符•】按钮进行添加 或修改,不规范的•将导致实名核验无法通过或信息无法关联。

| 修改个人身份信息               | 实合核验 修改连码 修改手机号码                                               |                                                                                                    |
|------------------------|----------------------------------------------------------------|----------------------------------------------------------------------------------------------------|
|                        | 提示:实名核验成功。                                                     | 操作说明:                                                                                                    |
| *身份证件类型:               | 身份证 🗸                                                          | 1、不做实名核验,也可登录系统,但是在力理教师资格认定和定期注册业务之前必须做实名核验。                                                                       |
| *身份证件号码:               | 37**********3X                                                 | 2、每日您可进行三次实名核验,如核验不通过,勿直接重复提交,请仔细核对您所填写的内容。                                                                        |
| *姓 名:                  | 测试信息 姓名詞屬符                                                     | 3、如您确认信息无误,仍不能通过实名核验,可能是您的身份信息近期发生过变化,公安系统未及时更新导致的。如您所使用的证件类型为雇民身份证,您可以通过开通网证更新您的信息,而后再登录本系统进行实名核验即可,网证办理参见《居民身份证网 |
|                        | 提示:如您的姓名中含有间隔符,请点击【姓名间隔符】按钮进行添加,遵免符号不规范!                       | 上功能凭证开通指南》。                                                                                                    |
| *身份证件有效开始日期:           | 2025-03-02                                                     | 4、如CTID网证办理失败、网证开通成功后依旧实名核验失败,或您所使用的证件类型不为居民身份证,则您需通过实名核验不通<br>过页面中的"人工审核链接进入人工审核页面,上传身份证照片等材料并提交,等待审核通过后再进行后续业务。  |
| •身份证件有效截止日期:           | 2045-03-02                                                     | 5、人工审核周期较长,仅能保证7个工作日之内给出结论,请对您的业务办理时间进行妥善规划,待人工审核期间,您不能进行<br>实名核验。                                                 |
|                        | 实名核验 返回                                                        | 6、每年1月1日到8月31日、9月1日到12月31日期间,怨答可以申请三次人工审核,且待审核期间无法修改信息,故理交前请仔细<br>核对。                                              |
| 提示: 1.如您的姓名<br>2.姓名中不可 | 4年的全间隔落,请走走!住在间隔茶】 9世。<br>「包全其他种族符号,如巴的姓名中包含生鲜手,请参考网站面页书见问题44。 | 7、证书有效期限范的如下图。<br>中华人民共和国<br>居民身份 证                                                                                |

注意:为避免出现申报材料与审批信息不一致的情况,报名成功后,系统将根据申报信息状态限制是否可修改,申报信息正在审批中的将不允许修改个人身份信息。如需修改个人身份信息,请尽量在认定申报前完成修改或联系认定机构将申报信息退回至"网报待确认"状态后再操作。

2.1.3. 修改密码

本功能需校验现登录密码,校验正确后才可修改成功,下次登录可使用新密码。

| 修改个人身份信息 | 实名核验 | 修改密码 | 修改手机号码  |   |   |    |  |
|----------|------|------|---------|---|---|----|--|
|          |      |      | *旧密码:   |   |   |    |  |
|          |      |      | *新密码:   |   |   |    |  |
|          |      |      | *确认新密码: |   |   |    |  |
|          |      |      |         | 摄 | 詨 | 返回 |  |

#### 2.1.4. 修改手机号码

在认定申报前请保持系统中的手机号码正确无误,避免认定机构无法联系或密码无法找回。

为避免出现申报材料与审批信息不一致的情况,报名成功后,系统将根据申报信息状态 限制是否可修改,申报信息正在审批中的将不允许修改个人身份信息。如需修改个人身份信 息,请尽量在认定申报前完成修改或联系认定机构将申报信息退回至"网报待确认"状态后 再操作。

| 修改个人身份信息 | 实名核验 | 修改密码 | 修改手机号码 |         |      |      |            |  |
|----------|------|------|--------|---------|------|------|------------|--|
|          |      |      |        | *旧手机号码: |      |      |            |  |
|          |      |      |        | *新手机号码: |      |      |            |  |
|          |      |      |        |         | 40>  |      | 向右拖动滑块填充拼图 |  |
|          |      |      |        | *短信验证码: |      |      |            |  |
|          |      |      |        |         | 免费获明 | 双验证码 |            |  |
|          |      |      |        |         |      |      | 提交返回       |  |
|          |      | X    | K      |         |      |      |            |  |

## 2.2.教师资格考试信息

本功能分为两部分。

**中小学教师资格考试合格证明**:只有参加了国家中小学教师资格考试且成绩合格的申请 人,此处才会自动同步考试合格证明的相关信息。

师范生教师职业能力证书:只有 2021 年及以后实施免试认定改革的高等学校,且考核合格并取得《师范生教师职业能力证书》的教育类研究生和师范生,才会自动同步该证书的相关信息。

**注意:**如果信息未同步,需先确认《中小学教师资格考试合格证明》或者《师范生教师 职业能力证书》的个人信息是否与账号的姓名、身份证件号码等个人信息一致。具体可参考 "中国教师资格网"-"咨询服务"-"常见问题"-"12.教师资格考试信息问题"相关说明 处理。

| 中小学教师资格考试合格证明        |                       |                    |      |    |      |  |  |
|----------------------|-----------------------|--------------------|------|----|------|--|--|
| 证明编号                 | 资格种类                  | 任教学科               | 有效明限 |    | 考试省份 |  |  |
| 无考试数据。该数据仅指中小学教师资格考试 | 信息。高校及省考申请人在报名过程中,考试形 | 式需选择"非国家统一考试(含免考)。 |      |    |      |  |  |
|                      |                       |                    |      |    |      |  |  |
| 师范生教师职业能力证书          |                       |                    |      |    |      |  |  |
| 证书编号                 | 资格种类                  | 任教学科               | 有效期限 | 省份 | 学校名称 |  |  |

## 2.3.普通话证书信息

无考试数据。该数据仅指师范生教师职业能力证书仅限2021年及以后纳入免试认定改革且取得上述证书的教育类研究生和师范生

点击【新增】按钮,按照右侧的操作步骤进行操作。

- 核验证书:输入证书编号,点击【核验】按钮后,系统将自动同步该证书信息。一般 来说,可以在"国家普通话水平测试网(http://www.cltt.org)"的"查分验证" 栏目查询到的普通话证书,并且证书中的姓名和证件号码信息与在中国教师资格网实 名核验的信息一致的,可以完成在线核验。
- ② 录入证书:早期取得的普通话证书或取得证书后姓名、证件号码有过变更的证书,系统无法核验。无法核验的普通话证书,可以通过"录入证书"的方式进行普通话证书信息添加。添加完成后的状态是"待核验",需按认定机构要求提交相关证书原件进行人工核验。核验状态指系统核验状态,人工核验通过不会更改核验状态。
- ③ 免测: 仅针对符合政策要求的高等学校教师资格申请人。若普通话选择"免测",认定所在地类型也仅显示"任教高校所在地"。

| 医好,欢迎登录中国教师资格网(您上次登录时间:2021-05-11)          |                    |               |      |    | 1)       |                                                                                                    |                   | 实名状态                      | 5:核验通过                   |            |
|---------------------------------------------|--------------------|---------------|------|----|----------|----------------------------------------------------------------------------------------------------|-------------------|---------------------------|--------------------------|------------|
| 普通话                                         | 正书信息               | 3             |      |    |          |                                                                                                    |                   |                           |                          | 新增 返回      |
| 证书编号                                        |                    | 等级            | 测试机构 | 测i | 式时间      | 测试所在省份                                                                                                    | 成绩                | 核验状态                      | 操作                       |            |
| 31******                                    | 22                 | 二级甲等          |      | 20 | 20-06-01 |                                                                                                    | 88.6              | 待核验                       | 修改 查看                    |            |
|                                             |                    |               |      |    |          |                                                                                                    |                   |                           |                          |            |
| 新增普通                                        | 道话水 <del>平</del> 测 | 则试等级证书信       | 言息   |    |          | 操作说明: 天國                                                                                                    | ٥<br>آ            |                           |                          |            |
| 姓名                                          |                    |               |      |    |          | 1、在"核验证书"考                                                                                                    | ₩型下, 输入           | 证书编号,点击                   | '核验"按钮,系统将               | 在国家普       |
| 身份证件                                        | 码                  | 53*********** | 26   |    |          | 通话水平测试信息管理系统中获取相关信息。                                                                                                  |                   |                           |                          |            |
| 选择校验类型<br>●核验证书 ○录入证书 ○免测(仅限符合政策的高校申请<br>人) |                    |               |      |    |          | <ol> <li>2、如果核验不到信息,请检查当前核验的信息是否与普通估证书信息中的"姓名、身份证件号码、证书编号"一致。</li> <li>3、经上述步骤仍核验不到证书信息,请选择"录入证书"类型,补全相关信息</li> </ol> |                   |                           |                          |            |
| 证书编号                                        |                    |               |      | 核  | <u>∆</u> | 并上传对应的电子<br>时人工核验(证书                                                                                                  | 版证书(图)<br>[上测试时间- | ☆大小小于190K <br>──「「赤結確到」日日 | 3,格式为JPG),谷<br>村 埴当日1日即可 | 寺现场确认<br>ነ |

## 2.4.学历学籍信息

**在校学籍信息:应届毕业生**可在认定报名过程中通过【同步学籍】功能进行同步。同步 后的学籍信息会在个人信息中心展示。

在读研究生和专升本学生同步学籍报名的,还需补录已取得的学历、学位信息。

#### 注意:教师资格认定中的应届毕业生,仅限普通全日制最后一学期

**学历证书信息:**申请人可通过【新增】进行学历的添加。并根据所使用的学历证书类型 选择学历的校验类型。

① 可在学信网核查的学历: 仅适用于学信网可查询的学历证书, 请提前在手机上下载"学 信网"APP。

点击【点击申请学信网核验二维码】按钮才可向学信网发起二维码申请。

新增学历证书(即毕业证书)信息

| 姓名     | 魏*斯                                                                                                   |
|--------|----------------------------------------------------------------------------------------------------|
| 身份证件号码 | 36***********************27                                                                           |
| 学历校验类型 | ●可在学信网核验学历 ○无法核验的学历 ○港澳台地区学历 ○国外留学学历                                                                  |
|        | 特别说明: 1、点击"申请学信网核验二维码"按钮,生成二维码图片,使用学信网的APP扫描二维码,选择本人的学历信息。如果授权成功,学信网将推送到中国教师资格网。如果不进行授权,中国教师资格网不能获得学历 |
|        | <u>信息</u><br>点击申请学信网核验二维码                                                                             |
|        | ↓ 点击按钮才可生成二维码                                                                                         |
|        |                                                                                                    |
|        | 2、如果在学信网授权成功,请稍后点击"已经完成授权,刷新证书列表"按钮,刷新本人的学历证书列表信息。<br>系统之间同步可能存在延迟,请在10分钟内不要做重复授权操作。<br>已完成授权,点击刷新    |

打开个人手机的"学信网"APP,使用右上角的【扫一扫】扫描二维码查询本人学历信息,选择本次需要使用的学历信息,点击【确定】按钮,继续在确认页面核实本次推送学历详细 信息无误后,点击【确定】按钮,APP 提示"操作成功"即视为推送成功。

推送成功后需在电脑端的学历核验页面点击【已完成授权,点击刷新】按钮,页面将刷 新并展示本次授权推送学历的具体信息,学历**证书编号需自行补充**,补充完整后点击【提交】 按钮即可添加成功。 新增学历证书(即毕业证书)信息

| 姓名      | 李*             |    |
|---------|----------------|----|
| 身份证件号码  | 21***********  |    |
| 学历证书编号  | 10************ |    |
| 学历层次    | 大学本科           | ~  |
| 毕业学校名称  | 大学             | 选择 |
| 专业名称    | 地理科学(师范)       | 选择 |
| 学历类别    | 普通             | ~  |
| 学习形式    | 全日制            | ~  |
| 毕业日期    | © 2022-06-02   |    |
| 毕(结)业结论 | 转承             | ~  |
|         | 取消 提交          |    |

通常情况下,可以在"学信网(https://www.chsi.com.cn/)"查询到的学历信息,并 且学历中的姓名和证件号码信息与在中国教师资格网实名核验的信息一致的,可以完成学历 核验授权。

② 无法核验的学历包括以下情况:

a. 幼儿师范、中等师范和中等职业学校毕业等专科以下学历;

b. 早期取得的毕业证书。

c.取得毕业证后,个人身份信息有过变更的学历。

d. 港澳台学历和国外留学学历(需要通过教育部留学服务中心认证)。

以上情况可以选择适当的核验类型进行学历证书信息添加。添加完成后的学历核验状态 是"未核验",需按认定机构要求提交证书原件、相关证明或认证报告等材料进行人工审核。

注意:学历证书的核验状态指系统通过学信网的推送接收的学历核验状态,人工审核通 过不会更改系统中的学历核验状态。

|                                     | 登录中国教师资格网(您上)                                   | 次登录时间:2020-1 |          | 实名状态:核验通过 |                                                                          |                                                      |                                     |                         |
|-------------------------------------|-------------------------------------------------|--------------|----------|-----------|--------------------------------------------------------------------------|------------------------------------------------------|-------------------------------------|-------------------------|
| 学历证书信息                              |                                                 |              |          |           |                                                                          |                                                      | 新                                   | 増 返回                    |
| 学历证书编号                              | 院校名称                                            | 专业名称         | 学历层次     | 学习形式      | 毕(结)业结论                                                                  | 毕业日期                                                 | 核验状态                                | 操作                      |
| .0***********38                     | and the second second                           |              | 大学本科     | 普通全日制     | 毕业                                                                       | 2017-06-30                                           | 已核验                                 |                         |
| · 增学历证书(即毕                          | 业证书)信息                                          |              |          |           | 操作说明: 关闭页                                                                | ш                                                    |                                     |                         |
| 「增学历证书(即毕                           | 业证书)信息                                          |              |          |           | 操作说明: 光岡页                                                                | đ                                                    |                                     |                         |
| 所增学历证书(即毕                           | 业证书)信息                                          |              |          |           | 操作说明: × 🗤 🕅                                                              | <b>四</b><br>型下,输入证书编                                 | <b>号</b> , 点击"核验"排                  | 妞,系                     |
| 所增学历证书(即毕<br>姓名<br>身份证件号码           | 业证书)信息<br>11                                    |              |          |           | 操作说明: <b>X00</b><br>1、在"核验学历"类<br>统将在全国高等学们<br>信息管理系统由对                  | 四型下,输入证书编<br>校学生信息咨询与5<br>20相关信息                     | 号,点击"核验"排<br>就业指导中心(当               | 按钮 , 系<br>栏信网 )         |
| 沂增学历证书(即毕<br>姓名<br>身份证件号码<br>学历校验类型 | 业证书)信息<br>11*********************************** | 学历〇港澳台地区学历   | 5〇国外留学学历 |           | 操作说明: 关闭页<br>1、在"核验学历"类<br>统将在全国高等学<br>信息管理系统中获<br>2、如果核验不到值<br>信息的"姓名 自 | 型下,输入证书编<br>交学生信息咨询与<br>双相关信息。<br>清检查当前移<br>公证代号码、证书 | 得 , 点击"核验"排<br>就业指导中心(考<br>线验的信息是否与 | 始田 , 系<br>拦信网 )<br>学历证书 |

添加学历证书时,如您所毕业的学校不在可选范围之内(查询不到),您可点击【新增

学校】按钮,填写相关信息,点击【新增确认】即可。

| FEN | /学/ | 校名 | 菞  |
|-----|-----|----|----|
|     |     | AH | 12 |

| 华亚子校省称 |      |                                                                           | 选择     |
|--------|------|---------------------------------------------------------------------------|--------|
|        | 学校名称 |                                                                           | 查询新增学校 |
|        | 可选   | 学校<br><b>请选择学校</b><br>中共中央党校<br>中科院数学与系统科学研究院<br>中国科学院力学研究所<br>中国科学院物理研究所 |        |
| 毕业学校名称 |      |                                                                           | 选择     |
|        | 学校名称 |                                                                           | 查询新增学校 |
|        | 学校名称 | 家                                                                         |        |
|        | 办学类型 | 型 请选择办学类型 ✓                                                               | 新增确认   |
|        |      |                                                                           |        |

请注意:填写学历认证书的编号时,如遇到使用方括号的情况,请使用中文的【】。

| 🔒 中国教师资格           | 网            |                  |           |        | <b>②</b> 祁 | 务平台 🖵 教师资格 | 科认定 🖵 个人信 | 息中心 🗗 退出    |  |
|--------------------|--------------|------------------|-----------|--------|------------|------------|-----------|-------------|--|
| 子, 欢迎              | 登录中国教师资格网 (您 | 上次登录时间:2020-10-2 | 26)       |        |            | 实名状态:核     | 刻金通过      |             |  |
| <b>首 个人信息中心</b>    | 个人身份信息       | 教师资格考试信息         | 書通话证书信息   | 学历学籍信息 | 学位证书信息 教   | 7师资格证书信息   |           |             |  |
|                    |              |                  |           |        |            |            |           |             |  |
| 在校学籍信息(在认定报名过程中完善) |              |                  |           |        |            |            |           |             |  |
| (有多条学籍的,认定         | 过程中点选所需学籍第   | 完成报名即可,多余的学      | 籍信息无需删除   | )      |            |            |           |             |  |
| 院校名称               | 专业名称         | 学历层次             | 学习形式      | 学籍状    | 态          | 硕计毕业时间     | 扬         | 桑作          |  |
|                    |              |                  |           |        |            |            |           |             |  |
| 学历证书信息             |              |                  |           |        |            |            | \$        | <b>储</b> 返回 |  |
| 学历证书编号             | 院校名称         | 专业名称             | 学历层次    学 | 学习形式   | 毕(结)业结论    | 毕业日期       | 核验状态      | 操作          |  |
| 10*****38          |              |                  | 大学本科 音    | 普通全日制  | 毕业         | 2017-06-30 | 已核验       |             |  |

## 2.5.学位证书信息

本网站暂不支持学位的在线核验。请根据认定机构的要求,提交相关证书原件或认证书 (港澳台地区和国外的学位出具教育部留学服务中心的认证书)等材料进行人工审核。

无学位的申请人在进行学位信息添加时,学位名称选择"无学位"。学历符合认定要求 的,无学位不影响认定。

使用研究生学籍认定教师资格时,需要录入学位信息。其他学历的应届毕业生(在校最 后一学期,且未取得毕业证书),不需要录入学位信息。

## 2.6.教师资格证书信息

本栏目仅提供 2008 年及以后(广西壮族自治区是 2012 年及以后)认定的教师资格证书 的查询,若未能关联到所取得的教师资格证书,请确认教师资格证书的姓名、证件号码是否 与已实名核验的账号信息一致,如不一致将无法关联证书,证书信息变更具体办法,请参考 "中国教师资格网"-"咨询服务"-"常见问题"-"23.教师资格证书信息错误或有变化的 问题"。

| 🖬 个人信息中心   |        | 个人身份信息 | 教师资格考试信息 | 普通话证书信息 | 学历学籍信息 | 学位证书信息   | 教师资格证书信息 |
|------------|--------|--------|----------|---------|--------|----------|----------|
|            |        |        |          |         |        |          |          |
|            |        |        |          |         |        |          |          |
| 教师资格证书信息   |        |        |          |         |        |          |          |
| 证书号码       | 认定机构名称 | 资格种类   | Æ        | 教学科     | 证书签约   | <b> </b> |          |
| 无教师资格证书数据。 |        |        |          |         |        |          |          |
|            |        |        | ×//      |         |        |          |          |

## 2.7.其他证书信息

本功能仅适用于申请中等职业学校实习指导教师资格时,需要用到的其他职业技能等级 证书的信息维护,点击右侧【新增】按钮添加证书信息并上传证书详情页图片。目前本网站 暂不支持该类证书的在线核验,需按认定机构要求提交相关证书原件进行人工审核。

| 其他证书信息 其他证 | 书仅适用于申请中等职业学校 | 文实习描导教师资格 |            |     |                       |          |      | 新增 返回 |
|------------|---------------|-----------|------------|-----|-----------------------|----------|------|-------|
| 证书类型       | 证书名称          | 职业名称      | 专业/工种/职业方向 |     | 技能等级                  | 证书编号/管理号 | 发证日期 | 操作    |
|            |               |           |            |     |                       |          |      |       |
| 新增其他证书信息   |               |           | •          |     | 操作说明: <del>关闭页面</del> |          |      |       |
| 证书类型       | 请选择证书类型       |           |            | •   | 补全左侧职业技能等级证书          | 的信息。     |      |       |
| 证书名称       |               |           |            | 1 ' |                       |          |      |       |
| 职业名称       |               |           |            | 1   |                       |          |      |       |
| 专业/工种/职业方向 |               |           |            | 1   |                       |          |      |       |
| 技能等级       |               |           |            | 1   |                       |          |      |       |
| 证书编号/管理号   |               |           |            | 1   |                       |          |      |       |
| 发证日期       | ③ 选择日期        |           |            | 1   |                       |          |      |       |
| 证书照片       | 选择文件未选择任      | 何文件       |            | 1   |                       |          |      |       |
|            | 取消 提交         |           |            |     |                       |          |      |       |

## 3. 教师资格认定业务办理操作

## 3.1.业务平台

完善个人中心相关信息后,点击顶部导航栏中【业务平台】按钮,可进入认定相关业务 办理页面,如下:

| 合 中国          | 国教师资格网               |            |                    |        |      | ◎ 业务平台 .  | 口 教师资格认定 🖵 个人信息 | 中心 🕒 退出 |  |
|---------------|----------------------|------------|--------------------|--------|------|-----------|-----------------|---------|--|
| 张*雨烧          | 驳好,欢迎登录中国教师          | 资格网 (您上次登录 | <b>艮时间:2020-</b> 0 | )8-24) |      | 实名状态:核验通过 |                 |         |  |
| <b>查 业务平台</b> |                      |            |                    |        |      |           |                 |         |  |
|               |                      |            |                    |        |      |           |                 |         |  |
|               | 教师                   | 资格认定       |                    |        |      | 中小学在      | 职教师定期注册         |         |  |
|               | 😠 须知                 | 图报         | 名                  | 业务模块   |      | 19 须知     | 會 报名            |         |  |
|               |                      |            |                    |        |      |           |                 |         |  |
| 教师资格认定信       | 意 查询报名信息             |            |                    |        |      |           |                 |         |  |
| 报名号           | 申请资格种类               | 任教学科       | 认定机构               |        | 认定状态 | 证书号码      | 操作              |         |  |
| 中小学在职教师       | 中小学在职教师定期注册信息 查谢服名信息 |            |                    |        |      |           |                 |         |  |
| 注册报名号         | 证书号码                 | 现任教学段      | 现任教学科              | 注册结论   | 注册   | 几构        | 操作              |         |  |

请注意:点击【业务平台】可以查看到两项业务模块。通过 "教师资格认定"-【在线 办理】入口登录,只可办理教师资格认定业务。该页面 "中小学在职教师定期注册"业务的 【报名】按钮不可点击。中小学教师定期注册业务于每年的下半年开展,办理教师资格定期 注册业务,请通过中国教师资格网首页导航栏的"网上办事"-"中小学教师资格定期注册" -【在线办理】入口登录。

## 3.2.教师资格认定报名

3.2.1. 阅读须知、查询工作开展情况

点击【须知】按钮,仔细阅读"教师资格认定申请人必读"中的内容,按照内容将所需 材料准备齐全。

#### ■ 业务平台

| 教师资格认定                                                                                                    |
|----------------------------------------------------------------------------------------------------|
| <b>国 须知 全 报名</b>                                                                                                    |
| 申请人必读                                                                                                    |
| 教师资格认定申请人必读                                                                                                    |
| 根据《中华人民共和国教师法》《教师资格条例》和《〈教师资格条例〉实施办法》等有关规定,中国公民凡遵守宪法和法律,热爱教育事业,具有良好的思想品德,具备规定的学历,教师资格考试合格,有教育教<br>学能力,经认定合格的,可以取得教师资格。 |
| 申请认定教师资格需要准备或提交以下材料                                                                                                    |
| 1.有效身份证件(如居民身份证、港澳台居民居住证、港澳居民来往内地通行证、五年有效期台湾居民来往大陆通行证等)                                                                |
| 2.学历证书(应届毕业生请准备学业成绩单)                                                                                                  |
| 3.教师资格考试合格证明(各省份中小学教师资格考试改革试点前入学的符合直接认定条件的全日制师范生和全日制教育硕士不提供此项证明)                                                       |
| 4.普通话水平测试等级证书                                                                                                    |
| 5.教师资格认定体检表                                                                                                    |
| 6.近期本人1寸白色免湿正面证件照(须与系统中上传的电子照片为同一底版)                                                                                   |
| 网上申报时认定系统对学历、考试、普通话等信息验证通过的,现场确认时则无需再出示相关证件原件。体检表需按本省份或认定机构的通知要求提交。                                                    |
| 具体需要出示或提交的材料请以认定机构的公告为准。                                                                                               |
| 在教师资格认定报名开始前,您可以在 "个人信息中心" 页面下,完成普通话水平测试等级证书信息、学历证书信息、学位证书信息的核验或补充。                                                    |

阅读完毕后,点击右上角的【返回业务平台】按钮即可返回业务平台。

待所需材料准备齐全后,点击【报名】按钮进入报名环节,教师资格认定报名共需八个 步骤。

点击【报名】后可先查询认定所在地的网报时间,只有在认定机构规定的网报时间范围 内才可正常报名。

如您选择的机构不在网报时间内,系统将提示:您选择的机构当前不在网报时间段内。

如机构未设置计划,系统将提示:该机构未设置网报计划,请联系所选的教育局。

教师资格认定工作时间安排,由各省(自治区、直辖市)根据本省情况自行确定。

请关注本网站"资格资讯"栏目各省份发布的认定公告,也可扫码关注"中国教师资格 网"微信公众号,及时了解各省份教师资格认定工作要求及时间安排。

| 请选择省:    | 湖          | 南省                  |             |                  |                            | ~           |                 |                           |                     |                    |                       |                                               |
|----------|------------|---------------------|-------------|------------------|----------------------------|-------------|-----------------|---------------------------|---------------------|--------------------|-----------------------|-----------------------------------------------|
| 请选择市:    | 长沙市        |                     |             |                  | ~                          |             |                 |                           |                     |                    |                       |                                               |
| 请选择资格种类: | 小学教师资格     |                     |             | ~                |                            |             |                 |                           |                     |                    |                       |                                               |
| 请选择认定机构: | ×          | 沙市芙蓉区都              | 育局          |                  |                            | ~           |                 |                           |                     |                    |                       |                                               |
|          | 网          | <b>@开始时间</b>        | 网报          | 建东时间             | 人员范围                       |             |                 |                           |                     |                    |                       |                                               |
|          | 202<br>005 | 24-10-14<br>00:00   | 202<br>23:5 | 4-10-25<br>i9:00 | 凡符合《款师资格条/<br>限全日制专升本学生》   | 別) 关<br>及在演 | 于軟师资料<br>研究生)。  | 8认宠条件旦申请人户<br>2在英蓉区行政区域内, | 結所在地、居(<br>, (只能认定) | 主地(须持有当<br>动儿园、小学、 | 地居住证旦在有效)<br>初中較师资格证) | 1月) 或就读学校所在地(仅                                |
| 请选择确认点:  |            |                     |             |                  |                            |             | 技表              |                           |                     |                    |                       |                                               |
|          |            | 确认点                 |             | 确认范围             |                            |             |                 |                           |                     |                    |                       | 所属网报计划                                        |
|          | 0          | 长沙市美蓉<br>行政审批服<br>局 | 区务          | 凡符合《<br>读学校所     | 款师资格条例》关于款师<br>在地(仅限应届毕业生和 | 资格)。<br>在读研 | (定条件目<br>研究生) 应 | 申请人户結所在地、局<br>在美蓉区行政区域内。  | 計注地(须持有<br>(只能认定》   | 1当地居住证且有<br>加固、小学、 | E有效期内)或就<br>初中較师资格证)  | 2024-10-14 00:00:00 ∌J<br>2024-10-25 23:59:00 |
|          |            |                     |             |                  |                            |             |                 |                           |                     |                    |                       |                                               |
|          |            |                     |             |                  | 个人信息维护                     | 退出          | I系统             | 认定申请报名                    |                     |                    |                       |                                               |

仔细阅读各个确认点的确认范围,选择相应确认点后,点击【认定申请报名】按钮进入

认定报名环节。

#### 3.2.2. 正式报名

请注意,所有操作步骤均完成,且生成报名号之后方为报名成功!中途退出登录或关闭 页面将不能长时间保存全部报名进度。

(1) 网上申报协议

请仔细阅读教师资格认定网上申报协议,同意协议内容及授权后,勾选下方"本人已阅读"教师资格认定网上申报协议"并"完全同意"及"本人授权中国教师资格网向有关部门查询本人的性侵违法犯罪信息,并将其结果应用于教师资格认定"的复选框,点击【下一步】 填写身份信息。

0  $\odot$ 0  $\odot$ 网上由报协议 填写身份信息 洗择认定机构 填写认定信息 确认由报信息 注意事项 提交认定申请 由报提醒 教师资格认定网上申报协议 1.本申报系统的所有权归中国教师资格网所有,不得修改或他用,违者追责。 2.申请人已经认真阅读并知晓了教师资格认定模块下"须知"的相关内容。 3.申请人必须在规定的时间内,登录本申报系统执行相关操作。因个人原因而导致的申报异常,由本人承担所有责任。 4.申请人理解并同意由于不可抗力所引起的无法正常申报的情况,本申报系统不承担任何直接或间接责任。 5.申请人须保证提交的个人信息真实、准确,申请人将承担由于信息不真实、不准确、隐瞒、伪造和个人疏漏所导致的一切后果。 6.申请人同意本申报系统对个人申报信息进行在线核验。核验信息包括但不限于申请人个人信息、学历(或学籍)信息、普通话水平测试信息、有无犯 罪记录信息、教师资格考试信息等。 7.本申报系统尊重并保护申请人网上申报留存的个人隐私信息。未经本人同意,本申报系统不会主动公开、编辑、披露或透露任何个人隐私信息,但根 据法律法规规定必须披露的或司法部门或其他法律授权的机关依照法定程序要求提供的除外。 8.申请人同意本申报系统进行针对性侵违法犯罪信息的准入查询,并将此查询结果提供给所报名的认定机构。如对查询结果有异议,申请人可以通过认 定机构申请复查。准入查询具体内容请参考《关于建立教职员工准入查询性侵违法犯罪信息制度的意见》。 在教师资格认定报名开始前,您可以在 "<mark>个人信息中心</mark>" 页面下,完成普通话水平测试等级证书信息、学历证书信息、学位证书信息的核验 或补充。

□本人已阅读"教师资格认定网上申报协议"并完全同意。

□本人授权中国教师资格网向有关部门查询本人的性侵违法犯罪信息,并将其结果应用于教师资格认定。

#### 请仔细阅读,还剩7秒

(2) 填写身份信息

1) 个人基本信息:

包括姓名、证件类型、证件号码、性别、民族、出生年月,此部分信息为读取【个人信 息中心】栏目下的个人身份信息,无需录入。如发现民族、身份证件有效时间段、开始日期、 截止日期信息有误,需返回到个人信息中心"修改个人身份信息"中修改。如发现性别信息 有误,需通过网站"咨询服务"栏目下"邮件咨询"方式寻求帮助。

| O      |               | f -    |        | •      | •     |        | O    |   |
|--------|---------------|--------|--------|--------|-------|--------|------|---|
| 网上申报协议 | <b>道写身份信息</b> | 选择认定机构 | 道写认定信息 | 确认申报信息 | 注意事项  | 握交认定申请 | 申报提醒 |   |
| 填写身份信息 |               |        |        |        |       |        |      |   |
|        |               |        |        |        |       |        |      |   |
| 姓名     | 宋             |        |        |        | 民 族:  | 汉族     |      | ~ |
| 证件类型   | 身份证           |        | ~      |        | 性 别:  | 男      |      | ~ |
| 证件号码   | 42            |        |        |        | 出生年月: | 1      |      |   |

#### 2) 请选择考试形式:

注意: 三种考试形式仅可选择一种用于本次认定,有多个考试合格证明的,请根据证书 的有效期截止时间,合理安排认定顺序,以免过期无法使用。

 国家统一考试:适用于已参加统考并取得考试合格证的申请人,且当前认定报 名时间在该合格证有效期截止时间之前才可选择使用;本网站将自动关联考试合格证明 信息,如未能关联,请检查考试合格证明的姓名和证件号码是否与本网站账号信息一致;

| 译考试形式: | 冠形式: ● 国家统一考试 ○ 免试认定改革人员 ○ 非国家统一考试 (含免考) |              |          |      |            |      |  |  |  |
|--------|------------------------------------------|--------------|----------|------|------------|------|--|--|--|
|        |                                          | 考试合格证明编号     | 申请资格种类   | 任教学科 | 有效期截止时间    | 考试地点 |  |  |  |
|        | 0                                        | 20********44 | 高级中学教师资格 | 美术   | 2024-06-30 | 当    |  |  |  |

② 免试认定改革人员:适用于已取得《师范生教师职业能力证书》的申请人,且当前认定报名时间在该证书有效期截止时间之前才可选择使用,进行相应资格种类及任教学科教师资格的认定。该项仅限 2021 年及以后纳入免试认定改革且取得上述证书的教育类研究生和师范生。

| 请选择考试形式: | 选择考试形式:○ 国家统一考试 ⑧ 免试认定改革人员 ○ 非国家统一考试 (含免考) |          |          |      |            |        |  |  |  |  |
|----------|--------------------------------------------|----------|----------|------|------------|--------|--|--|--|--|
|          |                                            | 职业能力证书编号 | 任教学段     | 任教学科 | 有效期截止时间    | 证书颁发学校 |  |  |  |  |
|          | 0                                          | 20 90    | 高级中学教师资格 | 数学   | 2024-06-30 | 大学     |  |  |  |  |

③ **非国家统一考试(含免考)**:适用于高等学校教师资格申请人和部分省份考试 改革试点前入学的师范类专业申请人(具体以所在省份当年发布的认定公告为准)。

#### 3) 选择普通话证书信息:

选择参与本次认定的本人名下的普通话证书信息。如您没有在个人信息中心添加信息, 请点击"添加普通话证书"按钮进行添加,操作方式同 2.3 <u>普通话证书信息</u>。申请认定幼儿 园教师资格的申请人,只能选择二级乙等及以上的普通话证书。具体要求以本省份认定公告 要求为准或向认定机构咨询。

| 请选择普通话证书信息: | 添加 | 普通话证书 |      |      |       |           |      |      |
|-------------|----|-------|------|------|-------|-----------|------|------|
|             |    | 证书编号  | 等级   | 测试机构 | 测试时间  | 测试所在省份或地区 | 成绩   | 核验状态 |
|             | 0  | 4.    | 二级乙等 | 1 学院 | 20 0日 | 省         | 81.1 | 已核验  |

4) 请选择是否在校生(仅限全日制应届毕业生最后一学期)

① **是否在校生点选"在读应届毕业生"**:仅限最后一学期且尚未取得毕业证书的 全日制应届毕业生。系统将校验在读应届毕业生的预计毕业时间,不符合应届毕业生要 求的将无法完成报名。研究生应届毕业生还需补充已取得的本科学历信息。通常情况下, 可以在"学信网(https://www.chsi.com.cn/)"查询到的学籍信息,并且学籍中的姓 名和证件号码信息与在中国教师资格网实名核验的信息一致的,可以完成学籍授权核验。

| 请选择是否在校生<br>(仅限全日制最后一学期): | ● 在读应届毕业4                                                                                                    | 在读应届毕业生 ○ 非应届在读研究生或专升本学生○ 非在读人员 |      |      |      |      |        |      |      |    |  |  |
|---------------------------|----------------------------------------------------------------------------------------------------|---------------------------------|------|------|------|------|--------|------|------|----|--|--|
| 请选择在校学籍信息:                | 院校名称                                                                                                    | 专业名称                            | 学历层次 | 学历类别 | 学习形式 | 学籍状态 | 预计毕业时间 | 核验状态 | 更新时间 | 操作 |  |  |
|                           | 大专及以上学籍请点击 <mark>网步学着</mark> 按钮,获取在校学籍信息,如末同步到信息,请点击'录入学籍'按钮补充学籍信息,<br>幼儿师范、中等师范及其他中等职业学校学籍无法同步,请直接点击 <mark>录入学着</mark> 按钮补充学籍信息。 |                                 |      |      |      |      |        |      |      |    |  |  |

请提前在手机上安装登录"学信网"APP点击,【同步学籍】按钮,根据提示信息确认该 学籍是否可在学信网查询且正确。

| 同步学籍 |  | [ | × |
|------|--|---|---|
|      |  |   |   |

⑦ 请先查询您在学信网的学籍信息是否正确,如学校名称、专业名称是否正确、转专业后学信网信息是否已更新等。如存在以上情况,请务必通过学校先变更学信网学籍信息,完成变更后再于此处进行学籍同步。此处学籍同步后,您的学籍信息将无法再次同步。

确认无误 返回检查

确认学籍信息正确且无异常后点击【确认无误】按钮,将显示本次"学信网"APP 授权核验的二维码,使用个人手机的"学信网"APP"扫一扫"功能扫描二维码,选择本次推送的学籍点击【确定】按钮(在校学籍信息仅可核验一条记录,请慎重选择!),核实本次推送的学籍详细信息,点击【确定】按钮 APP 提示"操作成功"即视为推送成功。再点击报名页面的【已完成授权,点击刷新】按钮将刷新显示本次推送的学籍信息。

×

| - |   | _ | - |
|---|---|---|---|
| _ | _ | _ |   |
| - | - | _ | - |

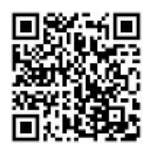

特别说明:
1、请使用"学信网"APP(使用手机自行下载)扫描上面二维码,选择认定需要的学籍信息进行授权。
2、如果学信网授权成功,请稍后点击【已经完成授权,点击刷新】按钮。刷新本人的学籍证书列表信息,授权操作可能存在延迟,10
分钟内请勿重复授权。
3、如果学信网无法查询您的学籍信息,请点击【录入学辖】进行手工添加。
已经完成授权,点击刷新

注意:幼儿师范、中等师范和中等职业学校毕业等专科以下学历的学籍信息,学信网不 支持核验。

无法通过学信网授权核验的学籍信息,可点击【录入学籍】按钮手工录入具体信息并添加,此类学籍信息将视为"未核验"的学籍信息,需按照认定机构的要求准备证明材料提交人工核验。

| 请选择是否在校生<br>(仅限全日制最后一学期) :                                                                              | ◉ 在读应届毕业: | 主 ○ 非应届 | 在读研究生或者 | 新本学生の:         | 非在读人员 |      |         |       |      |    |      |    |
|----------------------------------------------------------------------------------------------------|-----------|---------|---------|----------------|-------|------|---------|-------|------|----|------|----|
| 请选择在校学籍信息:                                                                                              | 院校名称      | 专业名称    | 学历层次    | 学历类别           | 学习形式  | 学籍状态 | 预计毕业时间  | 核验状态  | 更新时间 | 操作 |      |    |
| 大专及以上学籍请点击 同步学是 按钮, 获取在校学籍信息, 如未同步到信息, 请点击 录入学籍 按钮补充学籍信息, 幼儿师范、中等师范及其他中等职业学校学籍无法同步, 请直接点 景入学着 按钮补充学籍信息。 |           |         |         |                |       |      |         |       |      |    |      |    |
|                                                                                                    |           |         |         |                |       |      |         |       |      |    |      |    |
| 学籍信息补充完善                                                                                                |           |         | _       |                |       |      |         |       |      |    |      |    |
| 院校名称:                                                                                                   |           | 选择      | 专业名称    | <del>א</del> : |       | ž    | ¥ 预计毕业  | 时间: ① | 选择日期 |    |      |    |
| 学历层次:                                                                                                   |           |         | ▶ 学习形式  | ť:             |       |      | ▶ 学籍状态: |       |      |    | ▼ 保存 | 取消 |

注意:学信网可查询学籍信息但无法同步至本网站的,需通过本网站"咨询服务"栏目下"常见问题"13相关说明。

② 是否在校生点选"非应届在读研究生或专升本学生": 仅限非应届在读研究生和专升本学生(不限预计毕业时间),报名中同步学籍,且补充已取得的学历及学位信息。

| 请选择是否在校生<br>(仅限全日制最后一学期): <sup>(</sup> | ) 在读应 | 届毕业生  | ● 非应届在读研究生或专升本学生○ 非在读人员 |            |                        |             |            |        |      |      |    |
|----------------------------------------|-------|-------|-------------------------|------------|------------------------|-------------|------------|--------|------|------|----|
| 请选择在校学籍信息:                             | 院校    | 名称    | 专业名称                    | 学历层次       | 学历类别                   | 学习形式        | 学籍状态       | 预计毕业时间 | 核验状态 | 更新时间 | 操作 |
|                                        | 大专及以  | 上学籍请点 | 击 <mark>同步学籍</mark> 按钮。 | , 获取在校学籍信息 | 息, 如未同步到信息             | 見, 请点击"录入学籍 | 晋"按钮补充学籍信息 | 3,     |      |      |    |
|                                        | 幼儿师范  | 、中等师范 | 及其他中等职业学校               | 交学籍无法同步,请  | 這接点击 <mark>录入学業</mark> | 按钮补充学籍信     | 息。         |        |      |      |    |

③ **是否在校生点选"非在读人员"**:适用于非在校生,或已经取得了毕业证书的 应届毕业生。已提前完成学历、学位信息核验或录入的,可直接在出现学历和学位的列 表中,选择用于本次认定报名的学历和学位信息,点击【下一步】按钮进入步骤三。如 未提前进行学历、学位信息的核验、录入,还可在本页面新增学历和学位信息。添加学 历证书信息操作同 2.4 学历学籍信息;添加学位证书操作同 2.5 学位证书信息。

| 请选择是否在校生<br>(仅限全日制最后一学期):<br>请选择学历证书信息: | ○ 在读应届毕业生<br>承加学历证书 结业 | ○ 非应届在道<br>、 <b>肄业</b> 结论的 | 卖研究生或专?<br>学历不为合格 | 升本学生 ® 非<br>学历, 不可用 | 在读人员<br>于认定报名。 |      |         |      |      |      |
|-----------------------------------------|------------------------|----------------------------|-------------------|---------------------|----------------|------|---------|------|------|------|
|                                         | 学历证书编号                 | 院校名称                       | 专业名称              | 学历层次                | 学历类别           | 学习形式 | 毕(结)业结论 | 毕业日期 | 核验状态 | 更新时间 |
|                                         | 请在个人信息中心中              | 核验或添加学                     | 历证书信息             |                     |                |      |         |      |      |      |

5) 请选择学位证书信息

请根据本人当前学位取得情况录入学位信息,未取得相应学位的,请添加"无学位"。

| 请选择学位证书信息: | 添加学位证书 | 如果没有获得学位证书,在添加信息时,"学位名称"选择'无学位',证书编号自动填写'无',点击提交 | 即可。  |  |
|------------|--------|--------------------------------------------------|------|--|
|            |        | 学位证书编号                                           | 学位名称 |  |
|            | 请在个人信息 | 中心中添加学位证书信息                                      |      |  |
|            |        |                                                  |      |  |

(3) 选择认定机构

#### 1) 选择认定所在地类型

根据本人实际情况选择认定所在地类型。不同认定所在地类型所需的证明材料不同,请 根据认定机构的相关工作要求准备证明材料,并填写详细地址。

注意: 高校申请人的认定地类型仅显示"任教高等学校所在地"。"免测"普通话只针 对高等学校教师资格申请人,因此,若普通话选择"免测",认定所在地类型也仅显示"任 教高校所在地"。

|                   | •         | <b>B</b> ,           |             |          | •      |      |        | •    |
|-------------------|-----------|----------------------|-------------|----------|--------|------|--------|------|
|                   | 网上申报协议    | 填写身份信息               | 选择认定机构      | 填写认定信息   | 确认申报信息 | 注意事项 | 提交认定申请 | 申报提醒 |
| <b>认资格种类和认</b> 定机 | 构         |                      |             |          |        |      |        |      |
| 请选择认定所            | 在地类型: ◎户籍 | 所在地 〇居住地 〇           | 》就读学校所在地 〇任 | 敦高等学校所在地 |        |      |        |      |
| 尸耤所仕地             | 所属省份: 请送  | 時<br>译<br>省<br>份<br> |             | ~        |        |      |        |      |
| 户籍所在地             | 详细地址:     |                      |             |          |        |      |        |      |
|                   |           |                      |             |          |        |      |        |      |
| 2) 认定机            | 构信息       |                      |             |          |        |      |        |      |

选择认定所在地省、市、资格种类、任教学科后,可选择有对应资格认定权限的认定机 构,选择符合确认范围的确认点后,点击【下一步】进入步骤四。

| 请选择资格种类: | 幼          | 儿园教师资格              |                                                               | ~                                         |                                                       |                            |                                              |                  |
|----------|------------|---------------------|---------------------------------------------------------------|-------------------------------------------|-------------------------------------------------------|----------------------------|----------------------------------------------|------------------|
| 请选择任教学科: | 选          | 峰 幼儿园               |                                                               |                                           |                                                       |                            |                                              |                  |
| 请选择认定机构: | ¥          | 沙市芙蓉区数              | 育局                                                            | ~                                         |                                                       |                            |                                              |                  |
|          | 网          | 很开始时间               | 网报结束时间                                                        | 人员范围                                      |                                                       |                            |                                              |                  |
|          | 202<br>00: | 24-10-14<br>00:00   | 2024-10-25<br>23:59:00                                        | 凡符合《教师资格条例<br>或就读学校所在地(()<br>中教师资格证)      | 列》关于教师资格认定条件且申请人户辖所在地。<br>又限全日制专升本学生及在读研究生)应在芙蓉!      | 、居住地 (须持有当地<br>区行政区域内。 (只能 | 2居住证且在有效期内)<br>狱定幼儿园、小学、初                    |                  |
| 请选择确认点:  |            |                     |                                                               |                                           | 授素                                                    |                            |                                              |                  |
|          |            | 确认点                 | 确认范围                                                          |                                           |                                                       |                            | 所属网报计划                                       |                  |
|          | 0          | 长沙市芙蓉<br>行政审批服<br>局 | <ul> <li>IVI 凡符合《劇</li> <li>资 在有效期内</li> <li>定幼儿园、</li> </ul> | 如师资格条例》关于教师<br>1) 或就读学校所在地(<br>小学、初中教师资格证 | 资格认定条件且申请人户籍所在地、居住地(须<br>(仅限应届毕业生和在读研究生)应在芙蓉区行政<br>5) | 动持有当地居住证且<br>如区域内。 (只能认    | 2024-10-14 00:00:00 到<br>2024-10-25 23:59:00 |                  |
|          |            |                     |                                                               | 上一步                                       | ましん あんしょう あんしょう しょう しょう しょう しょう しょう しょう しょう しょう しょう   |                            |                                              | $\wedge$         |
| 若资林      | <b>久</b> 戸 | 种类说                 | 选择的是                                                          | 是中等职业                                     | 学校实习指导教师资                                             | 受格, 需选                     | 择其他职业                                        | <b>b</b> 技能等级证书, |
| 添加其他     | iĒ         | 书操(                 | 乍同 2.                                                         | 7 其他证书                                    | 3信息。                                                  |                            |                                              |                  |

| 加具他证节探    | 作回2.     | (具他山      | 上节信息     | <u>.</u> 0    |      |          |      |    |
|-----------|----------|-----------|----------|---------------|------|----------|------|----|
| 请选择资格种类:  | 中等职业学校实习 | 1 指导教师资格  |          | ~             |      |          |      |    |
| 请选其他证书信息: | 添加其他证书 🦻 | 只能添加 专业技术 | ド駅务证书、エノ | (技术等级证书、职业技能证 | E#。  |          |      |    |
|           | 证书类型     | 证书名称      | 职业名称     | 专业/工种/职业方向    | 技能等级 | 证书编号/管理号 | 发证日期 | 操作 |
|           |          |           |          |               |      | -        |      | _  |

如当前报名的时间不在认定机构设置的网报时间段内,则显示"**您所选择的机构当前不 本网报时间段中",请按系统提示时间进行网报** 

| 在网报时间段内" | 0 | <b>唷按系统旋</b> 示时间进行网报。 |   |
|----------|---|-----------------------|---|
|          |   |                       | 4 |

| 请选择认定机构: | 东城区教育委员会            | ✓ 您所选择的机            | 將当前不在网报时间段内。             |  |
|----------|---------------------|---------------------|--------------------------|--|
|          | 网报开始时间              | 网报结束时间              | 人员范围                     |  |
|          | 2024-10-09 09:00:00 | 2024-10-15 16:00:00 | 请参照东城区2024下半年中小学教师资格认定公告 |  |
| 请选择确认点:  |                     | 按素                  |                          |  |
|          | 确认点                 | 确认范围                | 所属网报计划                   |  |
| (4) 上作   | 专网办材料               |                     |                          |  |

根据认定机构安排,选择参与"全程网办"的申请人,须在报名中 上传材料。不参与"全程网办"的申请人,完成网上报名后,应按所 选认定机构公告中的确认时间、地点、方式等进行材料确认。 1) 确认方式为"线下确认": 申请人直接进入"填写认定信息"步骤,按照认定机构发布的公告要求提交材料。

2) 确认方式为"全程网办":申请人可在此步骤上传机构所需的证明材料,带有"(必 传)"字样的材料为必传项,没有相关字样的可根据材料说明选择性上传。

|           | 网上申报协议 | <b>唐</b> 月<br>項写身份信息 | <b>立</b><br>选择认定机构 | 上传网办材料 | <b>唐</b><br>填写认定信息 | 通认申报信息             | · · · · · · · · · · · · · · · · · · · | 提交认定申请             | ● 根提醒       |        |
|-----------|--------|----------------------|--------------------|--------|--------------------|--------------------|---------------------------------------|--------------------|-------------|--------|
| 所选机构设置的全程 | 网办材料项: |                      |                    |        |                    |                    |                                       |                    |             |        |
| 照片 (必传)   |        | 选择文件 未选择任何           | 之件                 |        | 限制500Kb            | 测试数据,照             | 计请上传本人近期—                             | 寸白底免冠照             |             |        |
| 学历学籍证明材料  |        | 选择文件 未选择任何           | 2件                 |        | 限制500Kb            | 学历/学籍材料<br>非核验,需提( | 如果是核验通过不需<br>共相关材料。                   | <b>零提供,但需要确认学历</b> | 学籍是否符合认定的资格 | 各种类。如果 |
| 普通话证明材料   |        | 选择文件 未选择任何           | 之件                 |        | 限制500Kb            | 普通话材料如!<br>非核验,需提( | 果是核验通过不需提<br>共相关材料。                   | 供,但需要确认普通话等        | 等级是否符合认定的资格 | 种类。如果  |

3) 确认方式为"全程网办"和"线下确认":申请人可选择是否参与全程网办:① 参与;②不参与。

(5) 填写认定信息

#### 1) 认定信息

根据实际情况填写本人的认定信息,并上传近期本人免冠正面白底证件照。

|       |      | 请上传近期本人1寸白底免冠正面证件照(不要求和教师资格考试时使用的照片一致)                                                                                             |
|-------|------|----------------------------------------------------------------------------------------------------|
| 照片上传: | 点击上传 | 要求:<br>1.照片中人像位置要居中,人物面部清晰,不可佩戴帽子、头饰、墨镜等。保证清晰。<br>2.如照片上传不成功,请使用下方链接中的照片处理工具,将照片处理后重新上传!<br>https://sso1.jszg.edu.cn/sso/picTools/ |
|       |      |                                                                                                    |

如您的照片格式、尺寸或人像比例不符合要求,可通过点击"要求"说明中的照片处理 工具链接进行处理。点击照片处理工具链接浏览器将另打开一个标签页,用于处理免冠照。 请按照左侧要求及说明进行处理。

#### 照片处理辅助工具

| " <b>中国教师资格网"免冠证件照要求:</b><br>1.应上传本人近期一 <b>寸白底正面免</b> 冠证件照。 |          | 选择照片 | <b>占</b> 确定裁剪并下载 |        |  |
|-------------------------------------------------------------|----------|------|------------------|--------|--|
| 2.照片中人像位置要居中,人物面部清晰,不可佩戴帽子                                  | 、头饰、墨镜等。 |      |                  | ④ 放大   |  |
| 照片处理说明:                                                     |          |      |                  |        |  |
| 1.裁剪的照片请参照"示例图"。                                            |          |      |                  |        |  |
| 2.点击【确定裁剪并下载】按钮后,文件将下载至浏览器                                  | 默认存储位置。  |      |                  | Q 缩小   |  |
| 示例图:                                                        | 预览:      |      |                  |        |  |
|                                                             |          |      |                  | ○ 左旋转  |  |
|                                                             |          |      |                  | () 右旋转 |  |

注意:如您直接修改照片文件后缀,未对照片格式进行调整文件格式,照片上传后会出现异常的红色,该操作将影响后续申请表照片的正常显示。

#### 2) 个人承诺书

点击个人承诺书图片,按照"操作步骤"的说明完成签名。如需修改,再次点击个人承 诺书图片,即可重新获取二维码并签名。

| 个人承诺书签名: | <b>个人承诺书</b><br>本人热爱教育事业,遵守宪法和法律法规,恪守<br>德。无不良品行和违法犯罪记录,提交的申请材料<br>符,愿意承担相应行政处罚和法律责任。 | 守职业道<br>真实、准 | 宜德,严<br>直确。如               | 守社会公<br>与事实不 |
|----------|---------------------------------------------------------------------------------------|--------------|----------------------------|--------------|
|          | 承诺人: 签名                                                                               | 年            | 月                          | H            |
|          | 操作步骤:                                                                                 |              | lion (in a (in a (in a ija |              |
|          | 1.请确认您对上方《个人承诺书》中的内容没有异议,而出二维码。                                                       | 话点击"         | 签名"框                       | 。页面中将弹       |
|          | 2.请您使用手机微信或其他扫码工具,扫描上述二维码,确认签名清晰无误后,即可提交。                                             | 并在打获         | 甲的页面                       | 面中进行签名。      |
|          | 3.点击二维码下方的"已签名"按钮,检查页面中是否正常。                                                          | 显示了承         | 诺书内                        | 1容及您的签       |
|          | 名、当前日期的组合。如清晰无误,则可进行后续步骤。                                                             |              |                            |              |
|          | 4.如需修改,请点击合成后的图片,将为您重新生成二维                                                            | 码。           |                            |              |

个人承诺书签名

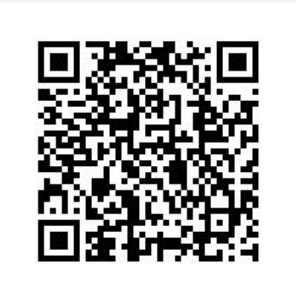

х

#### 已签名

1.请您使用手机微信或其他扫码工具,扫描上述 二维码,并在打开的页面中进行签名。 2.确认签名清晰无误后,即可提交。手机上弹出 "上传成功"后,点击下方的"已签名"按钮。 3.如此处未展示出二维码,可能是浏览器兼容性 问题导致的,建议更换谷歌浏览器进行操作。

#### 3) 证书领取方式

证书领取方式由认定机构设置,如对证书领取方式有异议,请联系认定机构咨询确认。

- A. 证书领取方式为"自取":申请人需在认定审批通过后,根据认定机构要求,前往指定 地点领取教师资格证书。
- B. 证书领取方式为"邮寄":申请人需填写收取教师资格证书的地址信息,认定机构将在 认定审批通过后将教师资格证书邮寄至所填地址,请仔细确认地址的有效性。
- C. 证书领取方式为"自取"或"邮寄"的:申请人可根据本人实际情况自由选择前往指定 地点领取教师资格证书或通过邮寄收取教师资格证书。

|                   | 证书领取方式:〇 自取 | (征书领取地址可查看认定机构公告) 🔋 邮寄 |
|-------------------|-------------|------------------------|
|                   | 邮寄地址:       |                        |
| X                 | 邮编:         |                        |
| $\mathbf{X}$      | 联系人:        |                        |
| $\langle \rangle$ | 手机号码:       |                        |

4) 个人简历信息。

需要填写学习或工作经历,至少两条,不得空项。点击【添加简历】按钮即可增加一行, 填写完成后点击【下一步】进入步骤五。

注意:输入的文字信息不得有空格,否则影响正常报名。

| <b>个人简历: 填写学习或工作经历</b> , | 至少两条,不得空项。 |    |    |     |      |
|--------------------------|------------|----|----|-----|------|
| 开始时间                     | 结束时间       | 单位 | 职务 | 证明人 | 操作   |
| ③ 选择日期                   | ③ 选择日期     |    |    |     |      |
| ◎ 选择日期                   | ○ 选择日期     |    |    |     | 添加简历 |

(6) 确认申报信息

请认真仔细核对步骤二至步骤四填写的所有信息,如有错误,请及时修改,确认无误后, 点击【下一步】进入步骤六。

(7) 注意事项

请认真仔细阅读注意事项,阅读并记录完毕后点击【下一步】进入步骤七。

| •              | ₿                           | - <b>f</b>        |                             | •                            |      |                            | O    |
|----------------|-----------------------------|-------------------|-----------------------------|------------------------------|------|----------------------------|------|
| 网上申报协议<br>注意事项 | <sup>填写身份信息</sup><br>(请仔细阅读 | 运挥认定机构<br>注意事项后点击 | <sup>填写认定信息</sup><br>示一步确认提 | <sub>确认申报信息</sub><br>交申请,生成报 | 注意事项 | <sub>揭交认定申请</sub><br>【名成功) | 申报提醒 |

注意事项

(8) 提交认定申请

请仔细阅读个人承诺,并在页面下方勾选是否同意,如选择不同意,点击【提交】按钮 后,视为放弃本次报名并返回业务平台;选择同意,点击【提交】按钮进入步骤八。

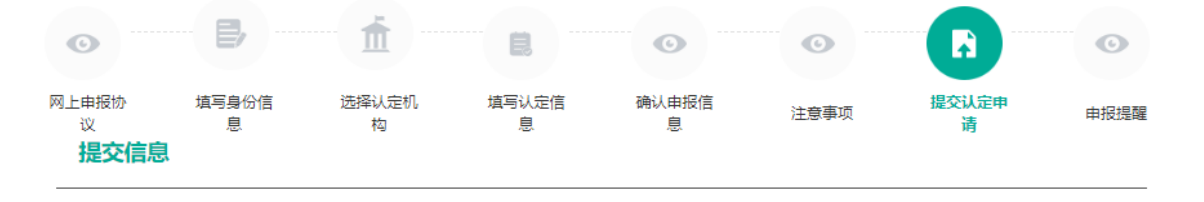

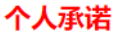

本人热爱教育事业,遵守宪法和法律法规,恪守职业道德,严守社会公德。无不良品行和违法犯罪记录,提交的申请材 料真实、准确。如与事实不符,愿意承担相应行政处罚和法律责任。

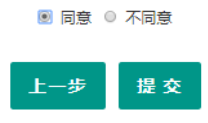

(9) 申报提醒

#### 1) 线下确认

报名信息提交成功后,系统会出现红色的"申报提醒"文字,包含"报名 成功!"字样和报名号信息。请仔细阅读页面中的内容并做好相关信息记录,并按照要 求完成后续工作,于确认时间范围内,按照认定机构的要求完成后续工作。

在申报提醒中,报名号、确认点、确认时间这三项信息与报名过程中选择内容一致,才 真正报名成功。若这三项信息与报名过程中选择内容不一致,返回业务平台进行修改。若这 三项信息为空,务必退出认定申报系统,重新登录后进入业务平台,查看认定报名信息的记 录,如果未查询到报名记录,请重新报名。

#### 申报提醒

2) 全程网办

参与"全程网办"的申请人,在此步骤将会提示"您已参与全程网办,材料确 认过程将在线上完成,无需前往线下确认点!"。如需修改全程网办材料,请前往"查询认 定报名信息"右侧的操作栏,点击【修改报名信息】按钮进行修改网办材料。

|                | •           | <b>B</b> , | <b>m</b>  | E,             |               | •••••     | •        |                  |          |  |
|----------------|-------------|------------|-----------|----------------|---------------|-----------|----------|------------------|----------|--|
|                | 网上申报协议      | 填写身份信息     | 选择认定机构    | 上传网办材料         | 填写认定信息        | 确认申报信息    | 注意事项     | 提交认定申请           | 申报提醒     |  |
| 申报提醒           |             |            |           |                |               |           |          |                  |          |  |
|                |             |            |           |                |               |           |          |                  |          |  |
|                |             |            |           |                |               |           |          |                  |          |  |
|                |             |            |           |                | 甲报提醒          |           |          |                  |          |  |
|                |             |            |           |                |               |           |          |                  |          |  |
| <b>尼名成功!</b> 指 | 员名号:3612803 | 8 。建议您记录报  | 诏号备查。     |                |               |           |          |                  |          |  |
| 您已参与全和         | 呈网办,材料确认    | 、过程将在线上完成  | 成,无需前往线下1 | 确认点!           |               |           |          |                  |          |  |
| 忽所选择的砌         | 角认点为:朝阳区    | 【教育人才分中心;  | 确认时间为: 20 | 024-02-26至2024 | 4-03-10。 请务必任 | 子细阅读您所报名的 | 的认定机构发布的 | <b>认定公告</b> ,按照要 | 求完成后续工作。 |  |
|                |             |            |           |                |               |           |          |                  |          |  |
|                |             |            |           |                |               |           |          |                  |          |  |

## 3.3. 查询认定报名信息

点击"教师资格认定信息"功能中的【查询报名信息】按钮后,会显示当前批次的报名

记录。

| 教师资格认定信息 | 查胸服名信息 影的确认方式不符合 | 要求,请按照最新确认点及网排 | 設计划要求及时修改报名信息!         |       |      |       |             |
|----------|------------------|----------------|------------------------|-------|------|-------|-------------|
| 报名号      | 申请资格种类           | 任教学科           | 认定机构                   | 认定状态  | 证书号码 | 操作    | 修改报名信息      |
| 40358790 | 高级中学教师资格         | 历史             | 北京市教育委员会               | 网报待确认 |      | 注意事质  | ● 📴 🔿 认定申请表 |
|          |                  | 照片信息           | 经确认,该材料不符合认定要求,请修改报名信息 |       |      | 查看申报信 | 息           |
|          |                  | 承诺书照片          | 经确认,该材料不符合认定要求,请修改报名信息 |       |      |       |             |
|          |                  | 非国考材料          | 经确认,该材料不符合认定要求,请修改报名信息 |       |      |       |             |
|          |                  | 普通话证书          | 经确认,该材料不符合认定要求,请修改报名信息 |       |      |       |             |
|          | 资格认定材料确认情况       | 学历证书信息         | 经确认,该要件信息与提交材料不一致,请修改报 | 名信息。  |      |       |             |
|          |                  | 学位证书信息         | 经确认,该要件信息与提交材料不一致,请修改报 | 名信息。  |      |       |             |
|          |                  | 所在地信息          | 经确认,该材料不符合认定要求,请修改报名信息 |       |      |       |             |
|          |                  | 体检信息           | 未提供。                   |       |      |       |             |
|          |                  | 全程网办材料信息       | 经确认,该要件信息与提交材料不一致,请修改报 | 名信息。  |      |       |             |

申请人通过"认定状态"可了解认定审核进度。认定机构检查资格认定各项材料后,若 部分材料经确认不符合认定要求或与提交材料不一致,在报名信息下方将会显示"资格认定 材料确认情况"列表,请按照提示的确认情况修改报名信息,重新提交符合要求的相关材料。 申请人请及时登录系统查看认定进度及确认情况,以免错过系统提示信息导致认定不通过。

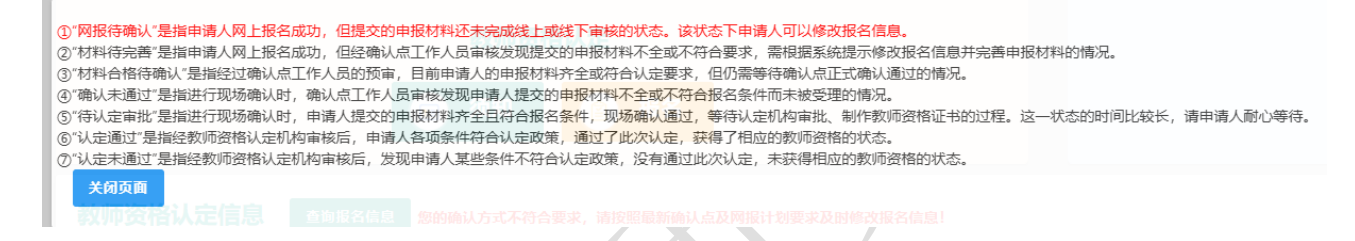

## 3.3.1. 提示信息

如您选择的报名时间段错误或确认点选择错误,且认定机构修改了您所选的确认点信息, 点击【查询报名信息】如,确认方式和证书领取方式将被清空,系统将一并显示红字提示"您 的确认方式不符合要求,请按照最新确认点及网报计划要求及时修改报名信息!"/"您的证 书领取方式不符合要求,请按照最新确认点及网报计划要求及时修改报名信息!",需通过 【修改报名信息】功能重新选择相应信息项。

| 教师资格认定信息                   | 查询报名信息 您的确认方式不符合        | 要求,请按照最新确认点及网报                | <b>段计划要求及时修改报名信息</b> !               |       |      |            |
|----------------------------|-------------------------|-------------------------------|--------------------------------------|-------|------|------------|
| 报名号                        | 申请资格种类                  | 任教学科                          | 认定机构                                 | 认定状态  | 证书号码 | 操作         |
| 40358790                   | 高级中学教师资格                | 历史                            | 北京市教育委员会                             | 网报待确认 |      | 注意事项 🗐 🔛 🗐 |
|                            |                         |                               |                                      |       |      |            |
|                            |                         |                               |                                      |       |      |            |
| 教师资格认定信息                   | 查询报名信息 忽的证书领取方式不符       | 合要求,请按照最新确认点 <mark>及</mark> I | 网报计划要求及时修改报名信息!                      |       |      |            |
| 教师资格认定信息<br><sub>报名号</sub> | 查詢服名信息 您的证书领取方式不符申请资格种类 | 合要求,请按照最新确认点及<br>任教学科         | <mark>网报计划要求及时修改报名信息!</mark><br>认定机构 | 认定状态  | 证书号码 | 操作         |
| 教师资格认定信息                   | 查询报名信息 忽的证书领取方式不符       | 合要求,请按照最新确认点 <mark>及</mark> I | 网报计划要求及时修改报名信息!                      |       |      |            |

#### 3.3.2. 注意事项

点击右侧操作栏中的【注意事项】按钮,可查看申报提醒和注意事项。

(1) 线下确认

申请人需在认定机构要求的确认时间范围内前往确认点递交相关材料。

#### 申报提醒

报名成功!报名号:212771。建议您记录报名号备查。

(2) 全程网办

参与全程网办的申请人无需前往线下确认点,在确认时间范围内关注认定进度及情况, 及时上传或修改不符合要求的材料。

| da t | 网上申报协议 描写身份信息 选择认定机构 上传用办材料 填写认定信息 碘认申报信息 注意事项 摄交认定申请 申报逻辑<br>1211年3月                                           |
|------|----------------------------------------------------------------------------------------------------|
|      | IXITEHE                                                                                                    |
|      |                                                                                                    |
|      | 申报提醒                                                                                                    |
|      |                                                                                                    |
| 报名   | 3成功!报名号: <b>36128038</b> 。建议您记录报名号备查。                                                                           |
| 您E   | 3参与全程网办,材料确认过程将在线上完成,无需前往线下确认点!                                                                                 |
| 您所   | f选择的确认点为: <b>朝阳区教育人才分中心</b> ;确认时间为: <b>2024-02-26至2024-03-10</b> 。 请务必仔细阅读您所报名的认定机构发布的 <b>认定公告</b> ,按照要求完成后续工作。 |
|      |                                                                                                    |
|      | 返回                                                                                                    |
|      |                                                                                                    |
|      |                                                                                                    |
|      | 3.3.3. 评情                                                                                                    |
|      |                                                                                                    |
|      |                                                                                                    |
|      | 占击右侧操作栏内的【详情】按钮──, 可查看认定报名信息, 需要检查报名信息是否ī                                                                       |
|      |                                                                                                    |
| 确,   | 个人照片和个人承诺书是否清晰完整,如有错误,请及时按要求修改。                                                                                 |

中国教师资格网

| 姓 名:                                         | 姓名: 宋                                                 |        |      |          | 民族: 汉族 ~ |      |       |         |      |      |
|----------------------------------------------|-------------------------------------------------------|--------|------|----------|----------|------|-------|---------|------|------|
| 证件类型:                                        | 证件类型: <sub>身份证</sub> ~<br>证件号码: 4                     |        |      | 性别: 男    |          |      |       |         | ~    |      |
| 证件号码:                                        |                                                       |        |      | 出生年月: 19 |          |      |       |         |      |      |
| 请选择考试形式: 〇 国家统一考试 〇 免试认定改革人员 🔘 非国家统一考试 (含免考) |                                                       |        |      |          |          |      |       |         |      |      |
| 普通话证书信息:                                     |                                                       |        |      |          |          |      |       |         |      |      |
|                                              |                                                       | 证书编号   | 等级   | 测试机构     | 测试       | 的间   | 测试所   | 在省份或地区  | 成绩   | 核验状态 |
|                                              | ۲                                                     | 4      | 二级乙等 |          | 学院 20    | В    | `■ 省  |         | 81.1 | 已核验  |
| 请选择是否在校生<br>(仅限全日制最后一学期) :                   | <mark>建否在校生</mark><br> 学期) : ○ 是(未取得毕业证书,在校最后一学期) ◎ 否 |        |      |          |          |      |       |         |      |      |
| 学历证书信息:                                      |                                                       | 学历证书编号 | 院校名称 | 专业名称     | ĩ        | 学历层次 | 学习形式  | 毕(结)业结论 | 毕业日期 | 核验状态 |
|                                              | ۲                                                     | \$54   | 学院   |          | 工程       | 研究生  | 普通全日制 | 毕业      | 20   | 已核验  |
|                                              |                                                       | *34    | 学院   | 100      | 上理       | 研究生  | 普通全日制 | 睦亚      | 20   | 已核验  |
|                                              |                                                       | 96     | 「「大学 | 二百       | 1        | 大学本科 | 普通全日制 | 毕业      | 20   | 已核验  |
| 学位证书信息:                                      | 位证书信息: 学位证书编号                                         |        |      |          |          |      |       | 学位名称    |      |      |

#### 3.3.4. 修改

点击右侧操作栏内的【修改】按钮圆,可以修改认定报名信息,确认后提交。

注意:请根据系统提示信息及认定机构的留言内容,按要求补充完善报名信息,如有疑 义,请及时咨询认定机构。

(1) 可修改状态: "网报待确认"、"材料待完善"

只有认定状态为"网报待确认"或"材料待完善"时,才显示【修改】按钮并可修改认 定报名信息。如没有显示【修改】按钮,则需要联系认定机构是否可以调整认定状态为"网 报待确认",调整后可显示修改按钮。

(2) 修改考试形式

如因考试形式选择错误导致任教学科错误时,可在修改报名信息页面先将考试形式改为 "非国家统一考试(含免考)"并提交报名信息后,<mark>再次进入到修改报名信息页面,将考试</mark> 形式修改为正确的选项,任教学科即自动填充与考试合格证明或职业能力证书相匹配的科目。

(3) 个人身份相关信息修改

个人身份信息、普通话、学历、学位证书信息需前往个人信息中心调整,操作方法参照 本手册章节"2.个人信息中心"部分内容。调整完成后请及时查看报名信息详情,确认信息 是否正确。

报名信息的修改可参考"中国教师资格网"-"咨询服务"-"常见问题"-"18. 修改教师资格认定报名信息问题"的相关说明。

1) 确认方式修改

注意:如您需更换确认点或认定机构,您的报名信息关联的全程网办信息将发生变化, 您需以修改后的认定机构和确认点的要求完善确认方式。

A. 确认方式为"全程网办":申请人可在此修改已上传的网办材料,带有"(必传)"字 样的材料为必传项,没有相关字样的可根据材料说明选择性上传。

| 确认方式 |                  |                     |                     |                                |  |  |
|------|------------------|---------------------|---------------------|--------------------------------|--|--|
| :    | 您所选择的认定机构已开通全程网办 | ),请您按要求上传材料!        |                     |                                |  |  |
|      | 体检材料(必传)         | [选择文件] 未选择任何文件      | 仅限pdf格式,<br>限制500Kb | 合肥市二甲及上等级的医院于2月25日-到4月30日之间的体验 |  |  |
| :    | 身份证明(必传)         | <b>选择文件</b> 未选择任何文件 | 仅限pdf格式,<br>限制500Kb | 户口本的主页和本人页、居住证的正反两面            |  |  |

B. 确认方式为"线下确认":申请人需根据认定机构的公告要求准备认定所需材料,在规定时间内提交审核。

#### 确认方式

您选择的认定机构为线下确认,请按照认定机构发布的公告要求提交材料!

- C. 确认方式为"全程网办"和"线下确认":申请人可在此修改确认方式,选择"是否参与全程网办"后,点击【提交】按钮即可生效。
  - a. 参与:根据认定机构设置的材料项及相关要求上传,带有"(必传)"字样的材料为 必传项,没有相关字样的可根据材料说明选择性上传。

| 您所选择的机构已开通全程网办,您可根据实际情况选择是否参与。 |              |         |                                                            |  |  |  |
|--------------------------------|--------------|---------|------------------------------------------------------------|--|--|--|
| 是苦参与全程网办: ⑧ 参与 ○ 不参与           |              |         |                                                            |  |  |  |
| 所选机构设置的全程网办材料项:                |              |         |                                                            |  |  |  |
| 普通话证明材料 (必传)                   | 选择文件】未选择任何文件 | 限制500Kb | 普通话材料如果是核验通过不需提供,但需要确认普通话等获是否符合认定的资格种类。如果非核验,<br>需提供相关材料。  |  |  |  |
| 体检材料(必传)                       | 选择文件 未选择任何文件 | 限制500Kb | 测试体检材料网办上传                                                 |  |  |  |
| 身份证明(必传)                       | 选择文件》未选择任何文件 | 限制500Kb | 测试数据,非穿籍需上传本人身份证及北京居住证或北京工作居住证照片;京籍上传本人身份证及户口<br>本本人页照片。   |  |  |  |
| 照片 (必传)                        | 选择文件】未选择任何文件 | 限制500Kb | 测试数据,需上传本人近期一寸白庶免冠照。                                       |  |  |  |
| 职务职称证明材料                       | 选择文件》未选择任何文件 | 限制500Kb | 激试数跟。已取得职务职称的教师,需上传相关照片。                                   |  |  |  |
| 其他(必传)                         | 选择文件》未选择任何文件 | 限制2M    | 20Hit                                                      |  |  |  |
| 学历学籍证明材料(必传)                   | 选择文件》未选择任何文件 | 限制500Kb | 学历/学籍材料如果是核验通过不需提供,但需要确认学历学籍是否符合认定的资格种类。如果非核<br>验,需提供相关材料。 |  |  |  |
|                                | 返回业务         | 12台 提交  |                                                            |  |  |  |

b. 不参与: 需在认定机构要求的时间范围内前往报名的线下确认点递交材料。

您所选择的机构已开通全程网办,您可根据实际情况选择是否参与。

是否参与全程网办: 🔾 参与 🔎 不参与

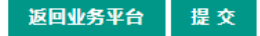

2) 证书领取方式修改

注意:如您需更换确认点或认定机构,您的报名信息关联的证书领取方式可能发生变化,您需以修改后的认定机构和确认点的要求完善证书领取方式。

- A. 证书领取方式为"自取":申请人需在认定审批通过后,根据认定机构要求,前往指定 地点领取教师资格证书。
- B. 证书领取方式为"邮寄":申请人可填写收取教师资格证书的地址信息,认定机构将在 认定审批通过后将教师资格证书邮寄至所填地址,请仔细确认地址的有效性。
- C. 证书领取方式为"自取"及"邮寄":申请人可根据本人实际情况自由选择前往指定地 点领取教师资格证书或通过邮寄收取教师资格证书。

#### 3.3.5. 申请表预览

点击【申请表预览】按钮<sup>3</sup>,可以查看教师资格认定申请表信息,需要检查报名信息是 否正确,个人照片和个人承诺书是否清晰完整,如有错误,请及时按要求修改。

#### 3.3.6. 有留言

如果报名信息栏中显示了"有留言"按钮,则说明确认点或认定机构已给您留言,点击 即可查看留言信息,按照留言要求进行后续工作。

如您已经根据留言内容完成了修改或更新,可忽略该留言,按认定机构的公告要求完成 后续认定流程。教师资格认定为属地化管理。如果您对留言内容仍有疑问,请直接向您的认 定机构咨询确认。

请注意:报名完成后需及时登录系统查看认定进度、确认情况及认定机构的留言信息, 以免错过系统提示导致认定不通过。

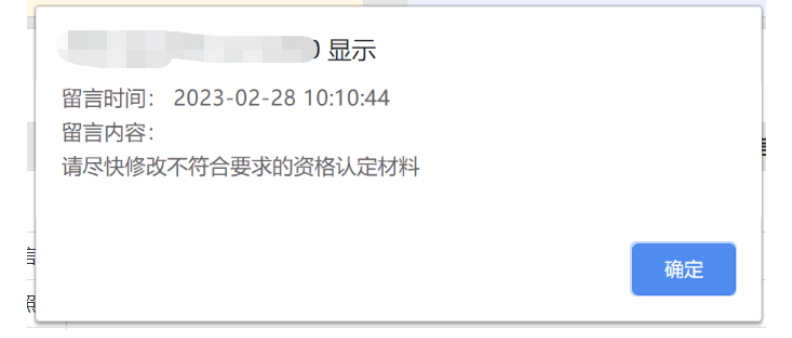

## 3.3.7. 材料不一致或不符合要求

在确认过程中,可能有提交材料与认定机构的相关工作要求不符的情况,申请人可按照 提示信息重新准备材料,并在报名信息修改页面替换后重新提交报名信息。

| 报名号 申请资格种类 |                   | 任教学科  | 认定机构                       | 认定状态  |  |  |
|------------|-------------------|-------|----------------------------|-------|--|--|
| 34906259   | 34906259 高等学校教师资格 |       | 江苏省教育厅                     | 网报待确认 |  |  |
|            |                   | 照片信息  | 经确认,该材料不符合认定要求,请修改报名信息。    |       |  |  |
|            |                   | 承诺书照片 | 经确认, 该材料不符合认定要求, 请修改报名信息。  |       |  |  |
|            | 次板计户井如本计标口        | 非国考材料 | 经确认,该要件信息与提交材料不一致,请修改报名信息。 |       |  |  |
|            | 页恰以足忉科佣以间/兀       | 普通话证书 | 经确认,该材料不符合认定要求,请修改报名信息。    |       |  |  |
|            |                   | 所在地信息 | 经确认, 该材料不符合认定要求, 请修改报名信息。  |       |  |  |
|            |                   | 体检信息  | 未提供。                       |       |  |  |

# 4. 问题及解决办法

在教师资格认定过程中遇到问题,请先参考中国教师资格网导航栏中的"咨询服务"— "常见问题"对照处理。

| 立木 | E教中国教师资有                                   | 格网<br>u.cn                                 |                |               | 输入关键字    | Q          |  |  |  |
|----|--------------------------------------------|--------------------------------------------|----------------|---------------|----------|------------|--|--|--|
|    | 命 <b>首页</b>                                | 曾 资格资                                      | ਸ਼ ₪ ₪_        | L办事 R         | 证书查询     | ② 咨询服务     |  |  |  |
|    | 1 1 1 1 1 1 1 1 1 1 1 1 1 1 1 1 1 1 1      | and the second                             |                |               |          |            |  |  |  |
|    | 当前位置: 咨询服务                                 |                                            |                |               |          |            |  |  |  |
|    | 常见问题    邮件咨询                               | 电话咨询                                       | 各省份认定工作联系方式    | 各省份定期注册工作联系   | 系方式 操作手册 |            |  |  |  |
|    | 账号问题(问题1-5)                                |                                            | • 6. 目前我国有几种教  | 师资格           |          | 2020-04-13 |  |  |  |
|    | 教师资格认定问题(问题6-2                             | .0) 🔿                                      | • 7. 教师资格认定的基  | 本条件           |          | 2023-03-01 |  |  |  |
|    | 证书相关问题(问题21-26)                            |                                            | • 8. 教师资格认定申请  | 流程、申请时间和认定通知都 | 决取渠道     | 2024-03-05 |  |  |  |
|    | 定期注册问题(问题27-44)                            |                                            | • 9. 教师资格认定申请  | 受理地点          |          | 2023-03-01 |  |  |  |
|    | 考试相关问题(问题45-47)                            |                                            | • 10. 教师资格认定申证 | 青材料问题         |          | 2024-03-05 |  |  |  |
|    | 如果仍不能解决问题, 请按"咨询服务"栏目中的 "邮件咨询" 或"由话咨询"方式寻  |                                            |                |               |          |            |  |  |  |
| 求  |                                            |                                            |                |               |          |            |  |  |  |
| 八  | 水符切。                                       |                                            |                |               |          |            |  |  |  |
|    | 当前位置: 咨询服务                                 |                                            |                |               |          |            |  |  |  |
|    |                                            |                                            |                |               |          |            |  |  |  |
|    | 常见问题                                       | 邮件咨询                                       | 电话咨询           | 各省份认定工        | 作联系方式    | 操作手册       |  |  |  |
|    | 邮箱:jszgwb@163.com 为及时有效地解决您的问题,请按以下格式发送邮件: |                                            |                |               |          |            |  |  |  |
|    | 邮件主题:真实姓名+问题关键词                            |                                            |                |               |          |            |  |  |  |
|    | 邮件正文:详细、准确                                 | 邮件正文:详细、准确地描述问题,并提供证件号码、联系电话。必要时将问题截图作为附件。 |                |               |          |            |  |  |  |

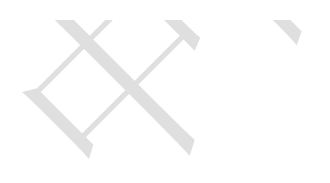